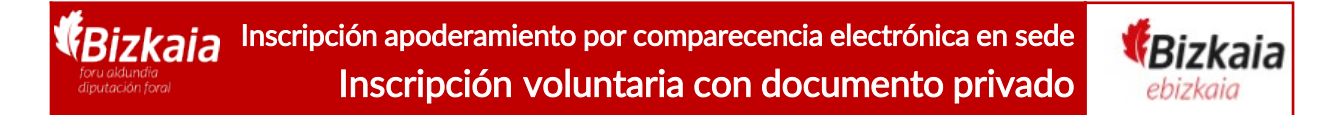

**Ongi etorri** a la sede electrónica de la Diputación Foral de Bizkaia. A partir de ahora puedes inscribir un apoderamiento voluntario con documento privado con firmas notarialmente legitimada los 365 días del año, las 24 horas del día por comparecencia electrónica a través de esta sede <u>https://www.ebizkaia.eus/es/inicio</u>

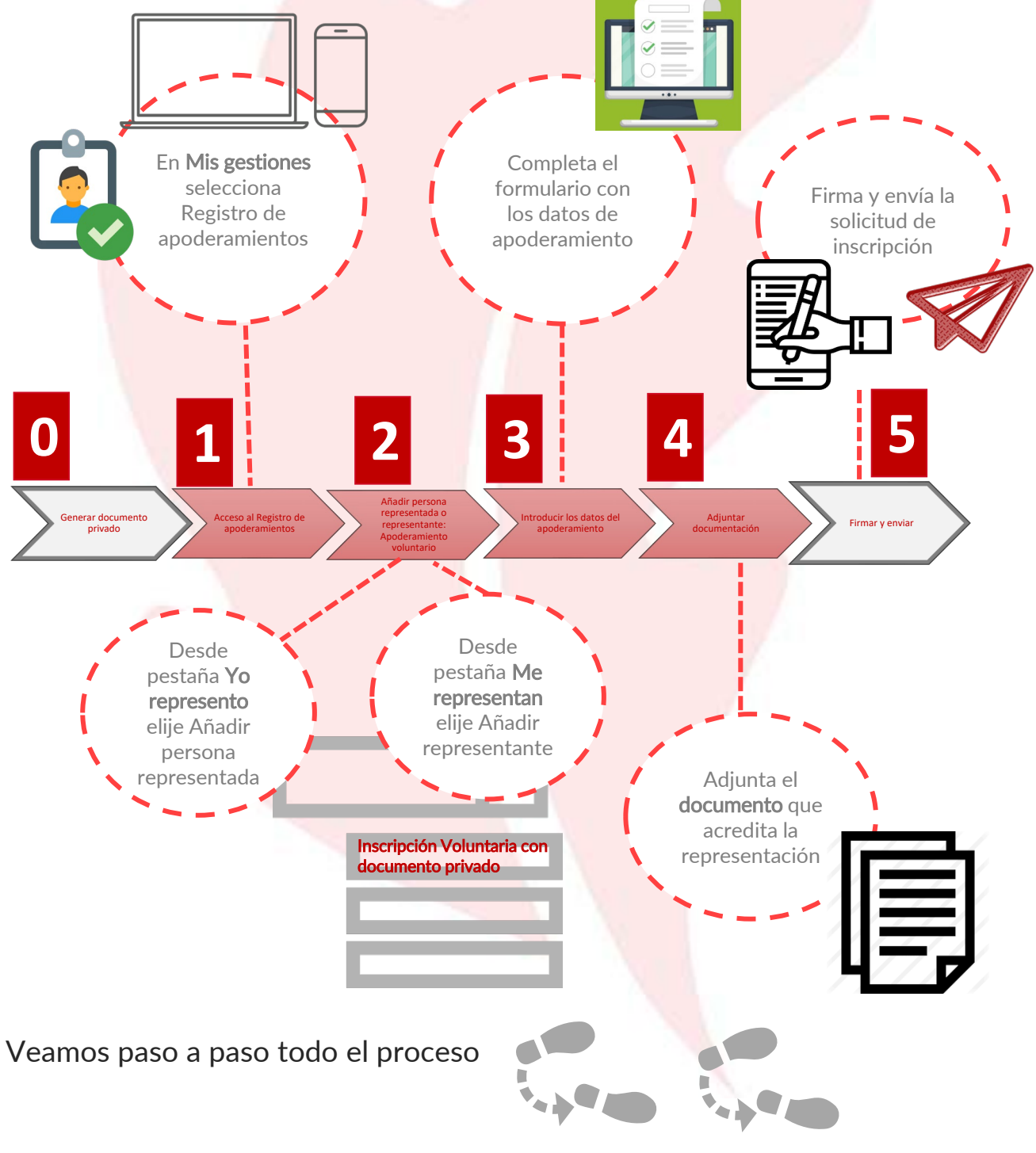

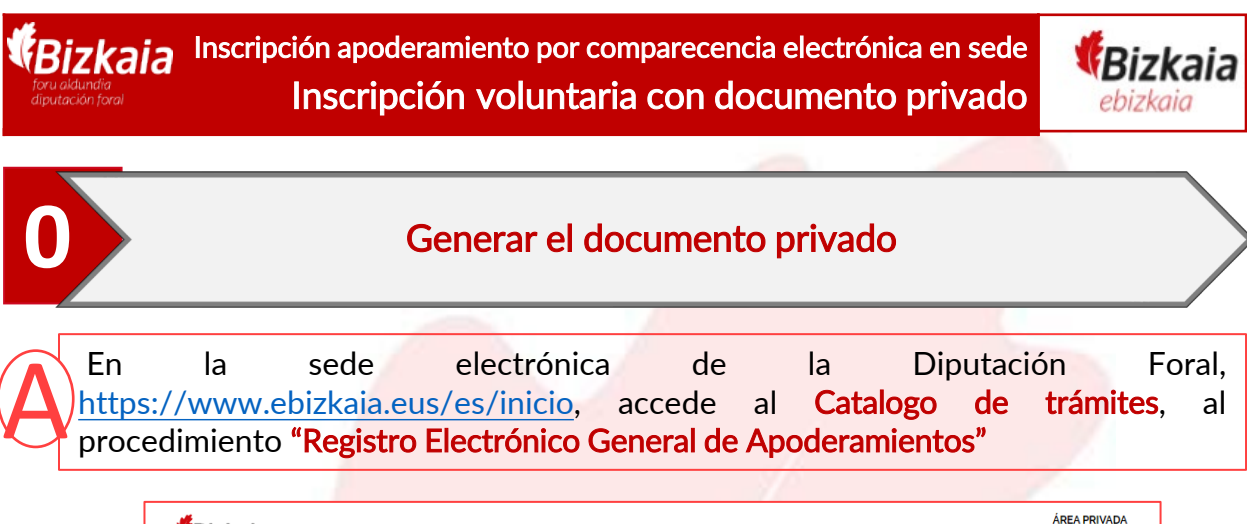

| <b>Bizkaia</b><br>ebizkaia                         | Bizkaia         |                      |               | Acceso           |              |
|----------------------------------------------------|-----------------|----------------------|---------------|------------------|--------------|
| SEDE ELECTRÓNICA                                   | CONOZCA LA SEDE | CATÁLOGO DE TRÁMITES | MIS GESTIONES | SERVICIOS        | ?            |
| Bizkaia.eus > <u>inicio</u> > Catálogo de trámites |                 |                      |               |                  |              |
| Catálogo de trámites                               |                 |                      |               |                  |              |
| Registro Electrónico General de Apoderamientos     |                 |                      |               | ٩                | ≓<br>Filtrar |
| Resultados de la búsqueda                          |                 |                      |               |                  |              |
| Trámite/s a realizar                               |                 | Cana                 | les Pla       | azo de presentac | ción         |
| Registro Electrónico General de Apoderamientos     |                 | □ 4                  |               | Plazo abierto    |              |

 $(\mathbf{B})$ 

Al pinchar en el procedimiento se abre una "ficha" con los formularios disponibles. Busca **"Otorgamiento de apoderamiento voluntario mediante documento privado** con firma legitimada notarialmente" y pincha en RELLENAR

| n dan ketaka ata kapada makatan 1936<br>an Andréa 🦉                                                                                                    | Experts interfere<br>Productions therein a short the <u>test is a structure in a structure</u><br>Productions therein a short the <u>test is a structure</u> in a structure<br>of the <u>structure</u> is a structure in the <u>structure</u> in the structure is a structure<br>of the <u>structure</u> is a structure in the structure in the structure in the structure in the structure is a structure in the structure in the structure is a structure in the structure in the structure is a structure in the structure in the structure is a structure in the structure in the structure is a structure in the structure in the structure is a structure in the structure in the structure is a structure in the structure in the structure is a structure in the structure in the structure is a structure in the structure in the structure is a structure in the structure in the structure in | Double as                     | Solo se                                   |
|----------------------------------------------------------------------------------------------------|----------------------------------------------------------------------------------------------------|-------------------------------|-------------------------------------------|
| American general Sandary das spector Brankanse<br>Plane de generalisation de scheheten<br>- Plane menschemeter service<br>- Plane de generalisation service                                                                                                    | Renative Ecologie                                                                                                    |                               | admite el<br>modelo                       |
| Nennetaria y descritariante e quertaria<br>Hendra de Monditariante e presentaria<br>Monditaria de Sectoria de Sectoria |                                                                                                    |                               | aprobado<br>por la<br>Diputación          |
| Engenetados, encendores, recunitos is los deploteros en elegidos das<br>Terreferen<br>Restances <b>10.0426 en elegidos</b> balencidos de las<br>Presentes                                                                                                    |                                                                                                    |                               | <b>99</b> _                               |
| Chargenelania als aga daraminaria subucitado mendiaria de averante pelosa<br>SELENDA 🥥<br>Refuebular da inconfesción de regeneracionalise logol 👔                                                                                                    |                                                                                                    |                               |                                           |
| Processo DECISION (),<br>Beliedad de invergester de epodermeinete velocitaria ()<br>Paralesar:<br>Processo DECISION (),                                                                                                    | Otorgamiento de apoderamiento volunta<br>RELLENAR 🛛 🛶                                                                                                    | rio mediante documento privac | lo con firma legitimada notarialmente 🛛 🥹 |
| Permulation numera 2  Permulation and Permulation and Permulat     |                                                                                                    |                               |                                           |

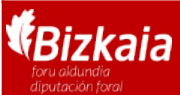

Inscripción apoderamiento por comparecencia electrónica en sede Inscripción voluntaria con documento privado

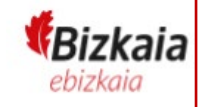

3

| Generar el documento privado |                                                                                                    |  |  |
|------------------------------|----------------------------------------------------------------------------------------------------|--|--|
|                              |                                                                                                    |  |  |
| Relle                        | na el formulario                                                                                                    |  |  |
|                              |                                                                                                    |  |  |
| Re                           | llena los datos identificativos del <b>poderdante</b> o del <b>representante legal</b> en<br>so de ser persona jurídica                                                      |  |  |
|                              |                                                                                                    |  |  |
| 1                            | Otorgamiento voluntario mediante documento privado con firma notarialmente legitimada Persona poderdante o Representante legal de persona jurídica ①                         |  |  |
| 1                            | IFZ/NIF. *                                                                                                    |  |  |
|                              | Nombre: ' Apeliido 1.' Apeliido 2.'                                                                                                    |  |  |
| l                            |                                                                                                    |  |  |
|                              | 66                                                                                                    |  |  |
| CR                           | ellena los datos identificativos la <b>persona representada</b> Solo rellenar en o                                                                                           |  |  |
| 2                            | de no coincidir                                                                                                    |  |  |
|                              | Persona representada () a datos del poderdante con los de la persona representada. En este caso el poderdante tendrá que presentar doo m con los de la persona representada. |  |  |
|                              | representación.<br>Seleccione DNI/NIF. IFZ/NIF. representada                                                                                                    |  |  |
|                              |                                                                                                    |  |  |
|                              | Nombre: Apellido 1: Apellido 2.                                                                                                    |  |  |
|                              |                                                                                                    |  |  |
|                              |                                                                                                    |  |  |
| C                            | ellena los datos identificativos la <b>persona representante</b>                                                                                                    |  |  |
| 3                            |                                                                                                    |  |  |
| -                            | Representante                                                                                                    |  |  |
|                              | DNI Y                                                                                                    |  |  |
|                              | Nombre: ' Apeliido 1 ' Apeliido 2 '                                                                                                    |  |  |
|                              |                                                                                                    |  |  |
|                              |                                                                                                    |  |  |
| _                            |                                                                                                    |  |  |
| C                            | Cuando el representante es una persona jurídica, el poder lo firma s                                                                                                    |  |  |
| 4                            | representante legal y tiene que RELLENAR el siguiente apartado                                                                                                    |  |  |
|                              |                                                                                                    |  |  |
| 50<br>D4                     | ellenar cuando el representante sea una persona jurídica.                                                                                                    |  |  |
| IE                           | Z/NIF:                                                                                                    |  |  |
|                              |                                                                                                    |  |  |
|                              |                                                                                                    |  |  |

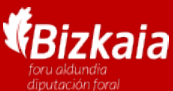

Inscripción apoderamiento por comparecencia electrónica en sede Inscripción voluntaria con documento privado

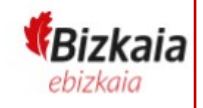

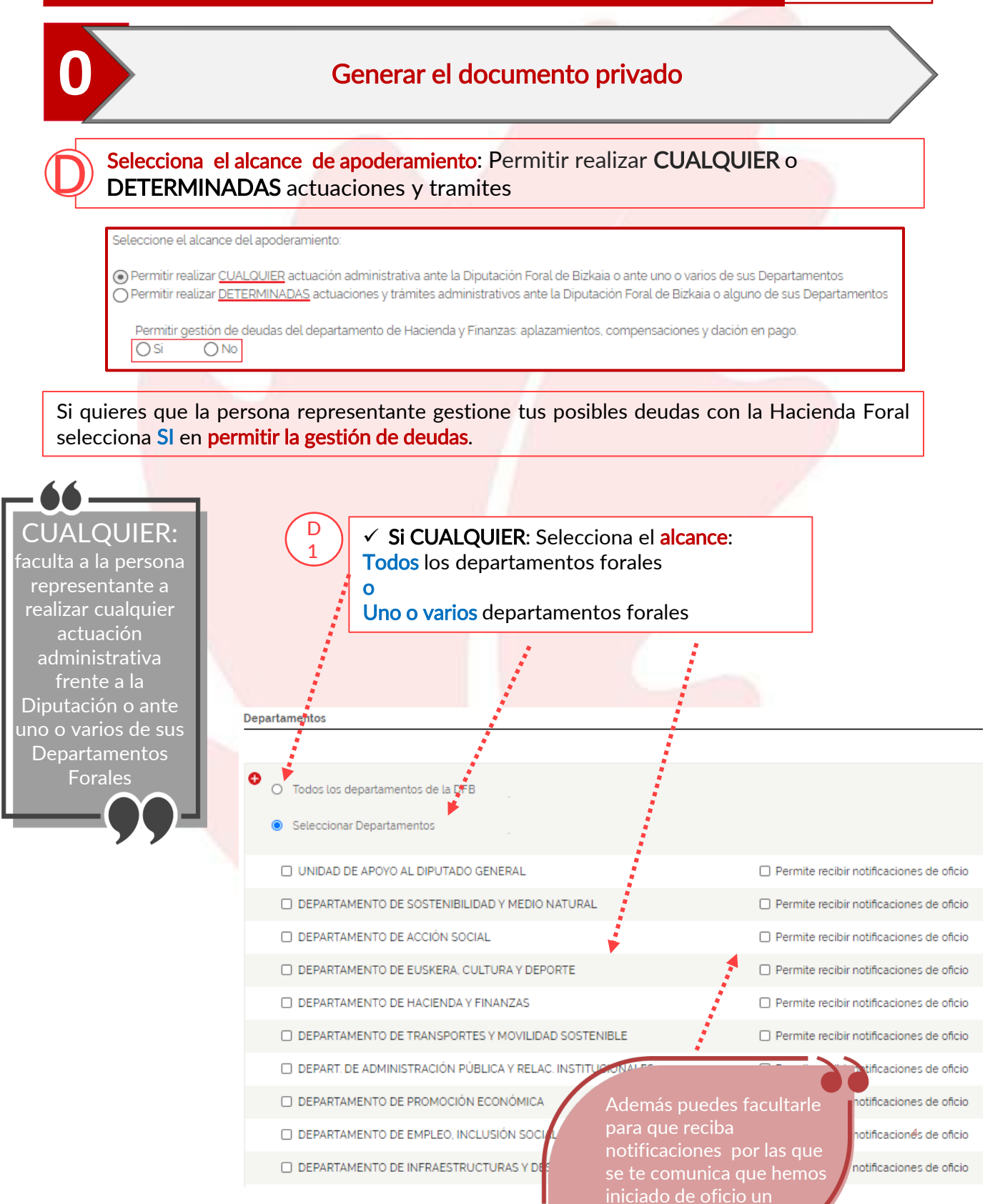

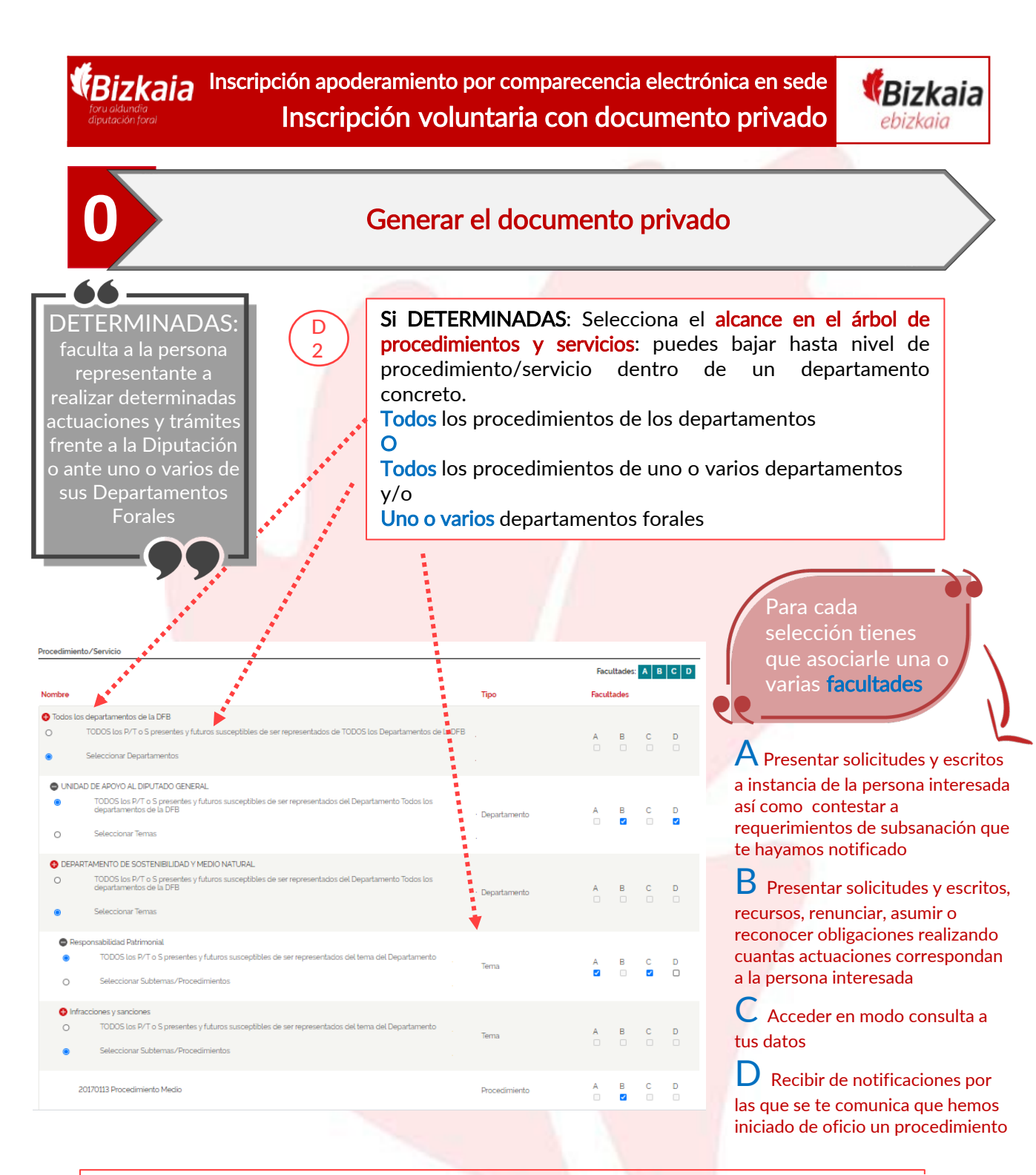

Una vez has determinado el alcance pulsa en el botón "Generar PDF"

Generar PDF

Vete al Notario a legitimar las firmas del documento generado

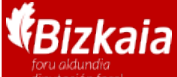

Inscripción apoderamiento por comparecencia electrónica en sede Inscripción voluntaria con documento privado

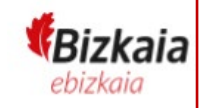

## Acceso al Registro de apoderamientos

En la sede electrónica de la Diputación Foral, <u>https://www.ebizkaia.eus/es/inicio</u>, accede al apartado de **Mis gestiones** ubicado en el menú principal. Selecciona el **Registro de apoderamientos** del desplegable.

| <b>Bizkaia</b><br>ebizkaia |                           |                                                                                                    | ÁREA<br>⊠ CONTACTO     | PRIVADA<br>Acceso<br>D EU |   |
|----------------------------|---------------------------|----------------------------------------------------------------------------------------------------|------------------------|---------------------------|---|
| SEDE ELECTRÓNICA           | CONOZCA LA SEDE           | CATÁLOGO DE TRÁMITES                                                                                                    | MIS GESTIONES          | SERVICIOS                 | ? |
| Bizkaia.eus > Inicio       | quedarĂi inoperativa el « | MIS EXPEDIENTES<br>MIS NOTIFICACIONES Y COL<br>MIS LICITACIONES ELECTRO<br>MIS PEDIDOS<br>MIS BORRADORES<br>REGISTRO DE APODERAMIE | MUNICACIONES<br>ÓNICAS |                           |   |

Al pinchar en el Registro de apoderamientos accedes al área privada de la sede y por eso se te va pedir que te identifiques con alguno de los **medios de identificación y firma admitidos.** 

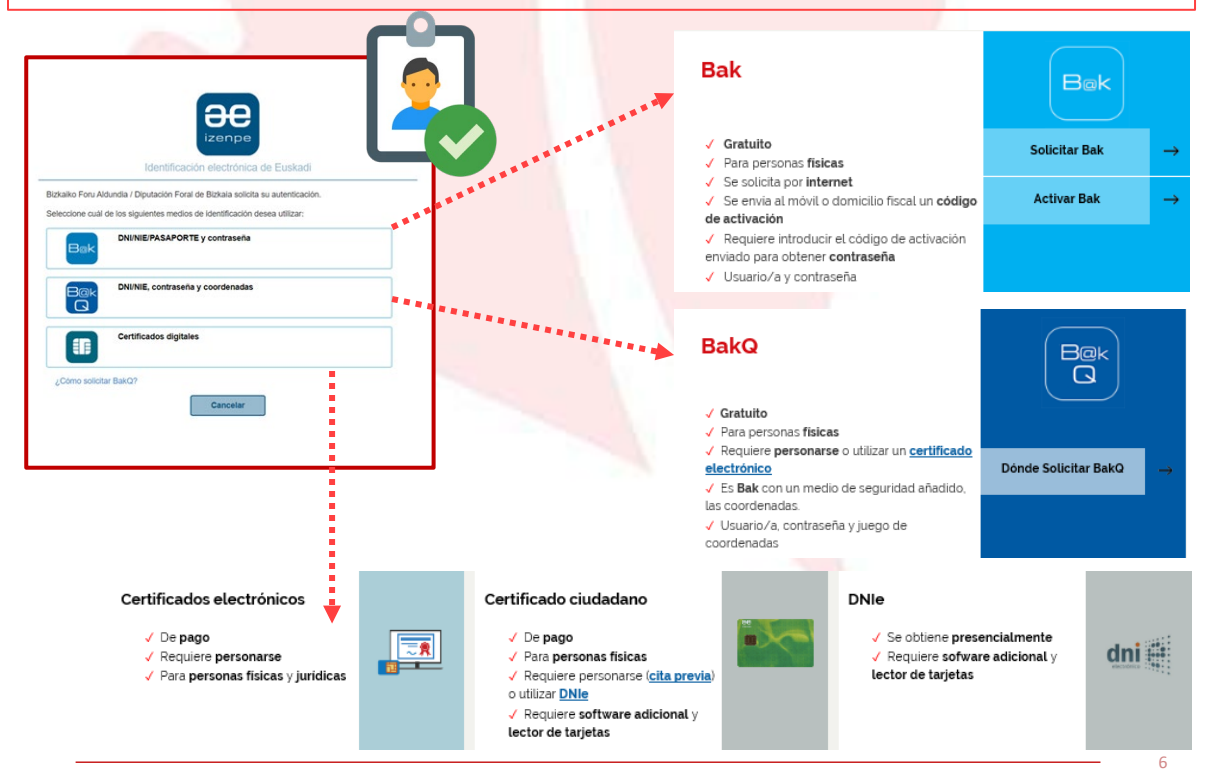

REA: Registro Electrónico general de Apoderamientos de la Diputación Foral de Bizkaia

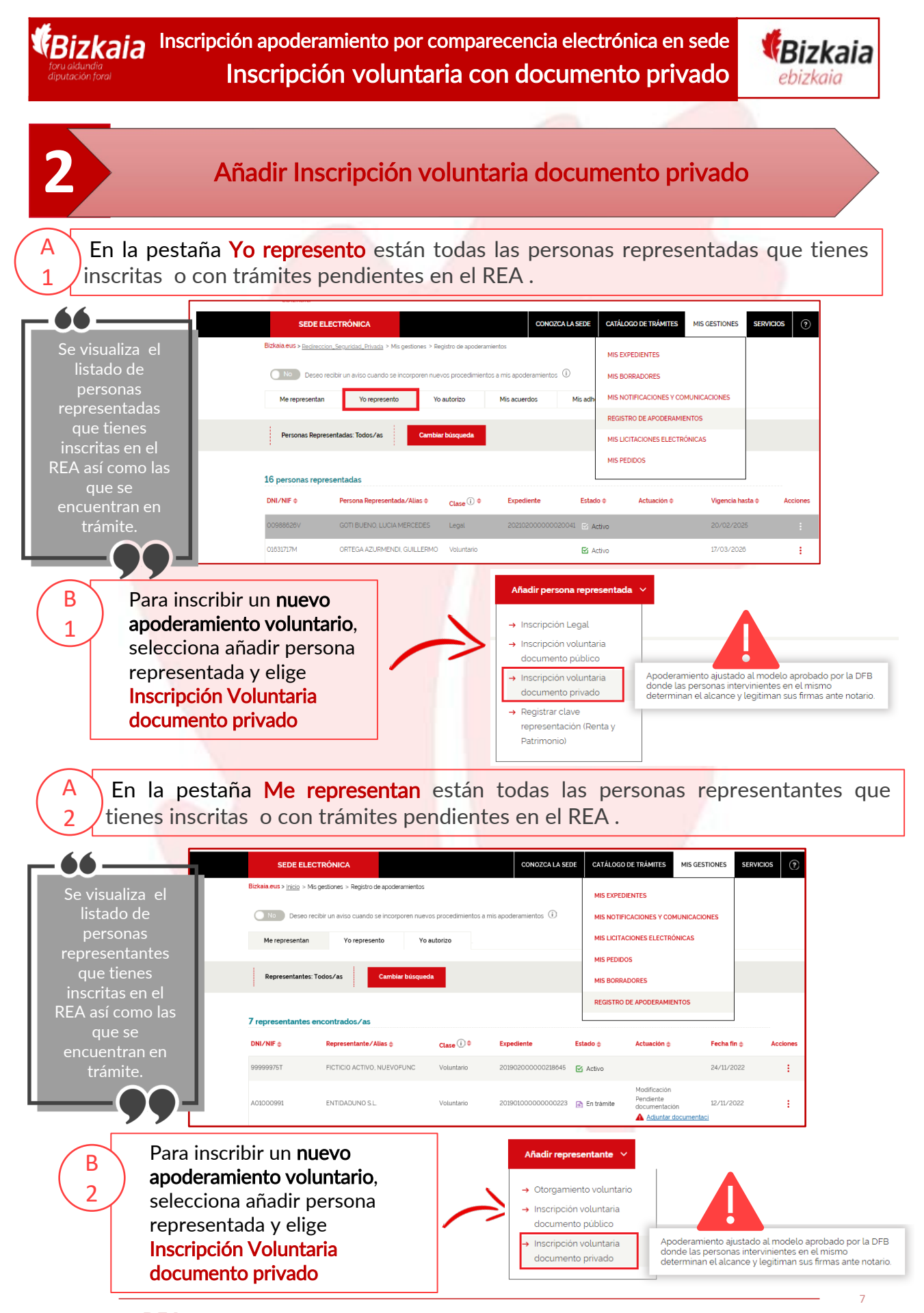

REA: Registro Electrónico general de Apoderamientos de la Diputación Foral de Bizkaia

| 3      | Introducir los datos del apoderamiento                                                                                                    |
|--------|----------------------------------------------------------------------------------------------------|
| A      | Introduce los<br>datos de la<br>persona<br>representada                                                                                                    |
|        | SEDE ELECTRÓNICA       CONOZCA LA SEDE       CATÁLOGO DE TRÂMITES       MIS GESTIONES       SERVICIOS       ?         Bickaia eus > Redirección, Segundad, Privada         Formulario, inscripción de apoderamiento voluntario del Procedimiento Registro Electrónico General de               |
|        | Apoderamientos de la Diputación Foral de Bizkaia       1 Datos del apoderamiento     2 Adjuntar documentación                                                                                                    |
|        | e <mark>rsona representada:</mark> Rellena los datos identificativos y de contacto de la<br>rsona representada                                                                                                    |
|        | Persona representada  Seleccione DNI/NIF:  Aquella en cuyo nombre la persona representante realizarà las gestiones y/o tramites de los procedimientos administrativos de la Diputacion Foral de Bizkaia  Razon Social:  Examine :  Examine :                                                   |
|        | FICITICIO2@GMAIL.COM       Tipo de dirección       Dirección extranjera     Apartado de correos       Provincia o T. historico *     Município *       BIZKAIA     V       ARRIETA     V                                                                                                    |
|        | Tipo de via *     Calle *       BARRIO         Nº portal *     Bis/Dup       Escalera     Piso       Mano     Puerta       89     B                                                                                                    |
| B P pe | ersona representante : Rellena los datos identificativos y de contacto de ersona representante                                                                                                    |
|        | Persona representante ()       Seleccione DNI/NIF: *       DNI       DNI       Nombre: *   Applied agué se control a la que se la obrga el poder de representación presentación de persona jurícica se debera de la claso de ser una persona jurícica se debera decividades de representación. |
|        | E-mail. 1                                                                                                    |
|        |                                                                                                    |

**REA:** Registro Electrónico general de Apoderamientos de la Diputación Foral de Bizkaia

8

| Bizkaia<br>Inscripción apoderamiento por comparecencia electrónica en sede<br>Inscripción voluntaria con documento privado                                          | ka<br>nia  |
|----------------------------------------------------------------------------------------------------|------------|
| Introducir los datos del apoderamiento                                                                                                    |            |
| Datos del apoderamiento: rellena los datos del documento privado que qui<br>inscribir                                                                               | ere        |
| Datos del documento                                                                                                    |            |
| Fecha documento: Número de protocolo: *                                                                                                    |            |
|                                                                                                    |            |
| Apellidos y nombre de la Notaria o Notario: *                                                                                                    |            |
|                                                                                                    |            |
|                                                                                                    |            |
| Datos del apoderamiento: Dotormina la focha do vigencia de la inscrinción                                                                                           |            |
| Datos del apoderamiento. Determina la recha de vigencia de la inscripcion                                                                                           |            |
|                                                                                                    |            |
| Datos apoderamiento Indique hasta que fecha otorga el poder. Los poderes Inscritos en el registro tendrán una validez determinada de los vigoencias del pod         | <b>~</b> r |
| Vigencia hastar () de la Vigencia del pod<br>inscripción. En todo caso, en cualquier momento antes c<br>la finalización de dicho plazo la persona representada      | er<br>no   |
| toriso coco prorrogar el poder. Las prórrogas<br>otorgadas tendrán una validez determinada maxima de tendrá una validez má                                          | ixim       |
| Fecha de alta: cinco anos a contar desde la fecha de inscripcion de la de 5 años de 5 años                                                                          |            |
|                                                                                                    | 5          |
| E Datas del anadoramiento: Indica el alcanse del nodor                                                                                                    |            |
| Datos del apoderamiento. Indica el alcance del podel.                                                                                                    |            |
| Seleccione el alcance del apoderamiento:                                                                                                    | 1          |
| Permitir realizar CUALOUIER actuación administrativa ante la Dinutación Foral de Rizkaia o ante uno o varios de sus Denartamentos                                   |            |
| O Permitir realizar <u>DETERMINADAS</u> actuaciones y trámites administrativos ante la Diputación Foral de Bizkaia o alguno de sus Departamentos                    |            |
| Permitir gestión de deudas del departamento de Hacienda y Finanzas: aplazamientos, compensaciones y dación en pago.                                                 |            |
| O Si O No                                                                                                    |            |
|                                                                                                    | -          |
| Una vez rellenado todos los campos pulsa en el botón "siguiente"                                                                                                    | te         |
| ond vez relienddo todos los campos pulsa en el boton siguente                                                                                                    |            |
|                                                                                                    |            |
|                                                                                                    |            |
| Adjuntar documentación                                                                                                    |            |
|                                                                                                    | /          |
|                                                                                                    |            |
| Adjunta el documento privado con firma notarialmente legitimada                                                                                                    |            |
|                                                                                                    |            |
| SEDE ELECTRÓNICA CONOZCA LA SEDE CATÁLOGO DE TRÁMITES MIS GESTIONES SERVICIOS 🕥                                                                                     |            |
| Biska eus - Badectán Genardad, Brinda                                                                                                    |            |
| Apoderamientos de la Diputación Foral de Bizkaia                                                                                                    |            |
| Documentación a aportar                                                                                                    |            |
| Documento Adjuntar                                                                                                    |            |
|                                                                                                    |            |
| Acreditacion de la representacion  El tamaño de cada uno de los documentos no debe ser superior a 100 mesabytes. No se admiten documentos con extensiones exe v mal |            |
| Acreditación de la representación 🏠                                                                                                    |            |

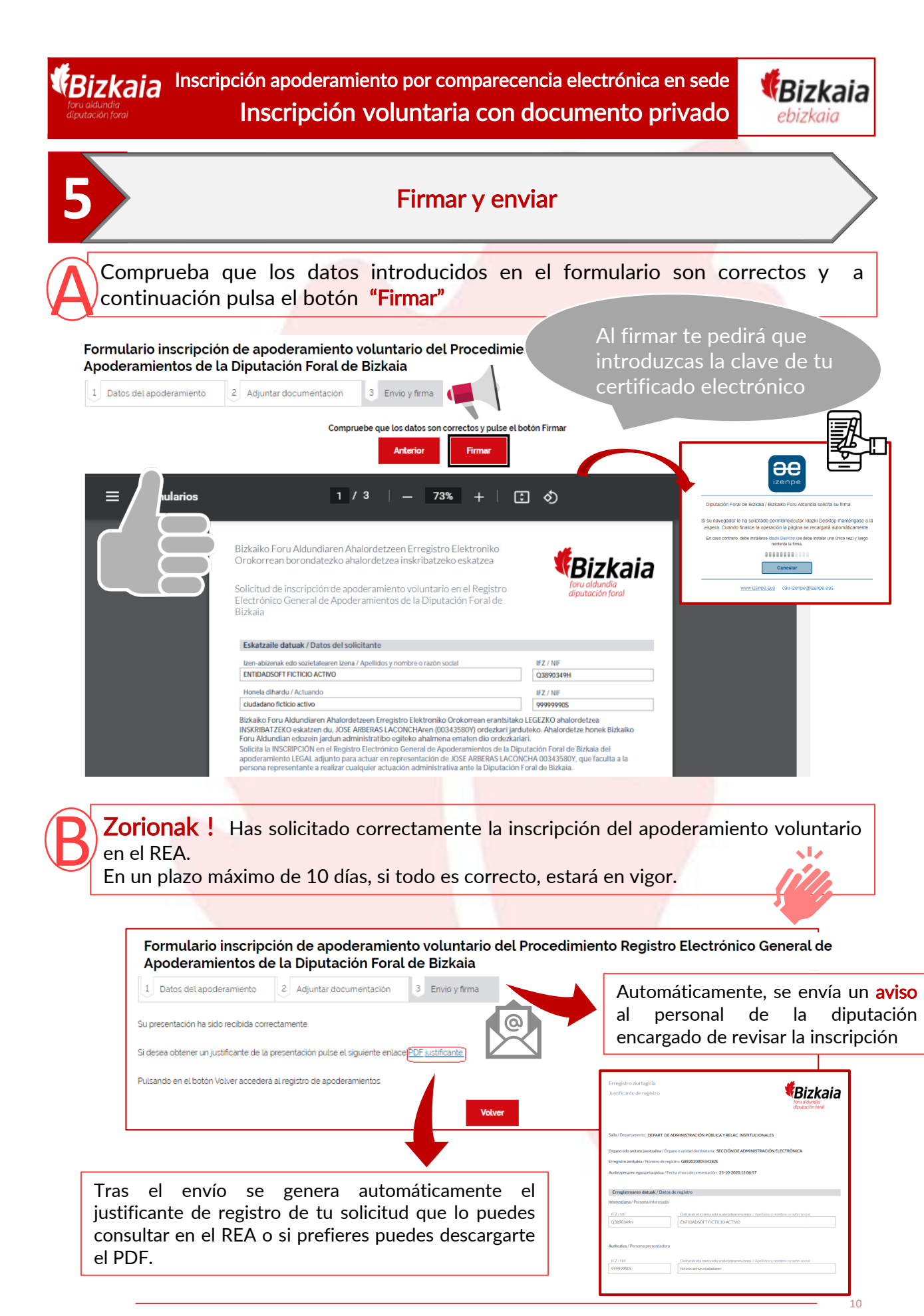

REA: Registro Electrónico general de Apoderamientos de la Diputación Foral de Bizkaia